## REGISTER (ลงทะเบียน)

## <u>ขั้นตอนการทำงาน</u>

- กดเมนู "ลงทะเบียน" เพื่อเข้าสู่หน้าจอ "ข้อมูลบัญชี" (รูปที่ 1-1)
- กรอกข้อมูล อีเมล, รหัสผ่าน และยืนยันรหัสผ่าน หลังจากนั้นกดปุ่ม "ถัดไป" (รูปที่ 1-2)

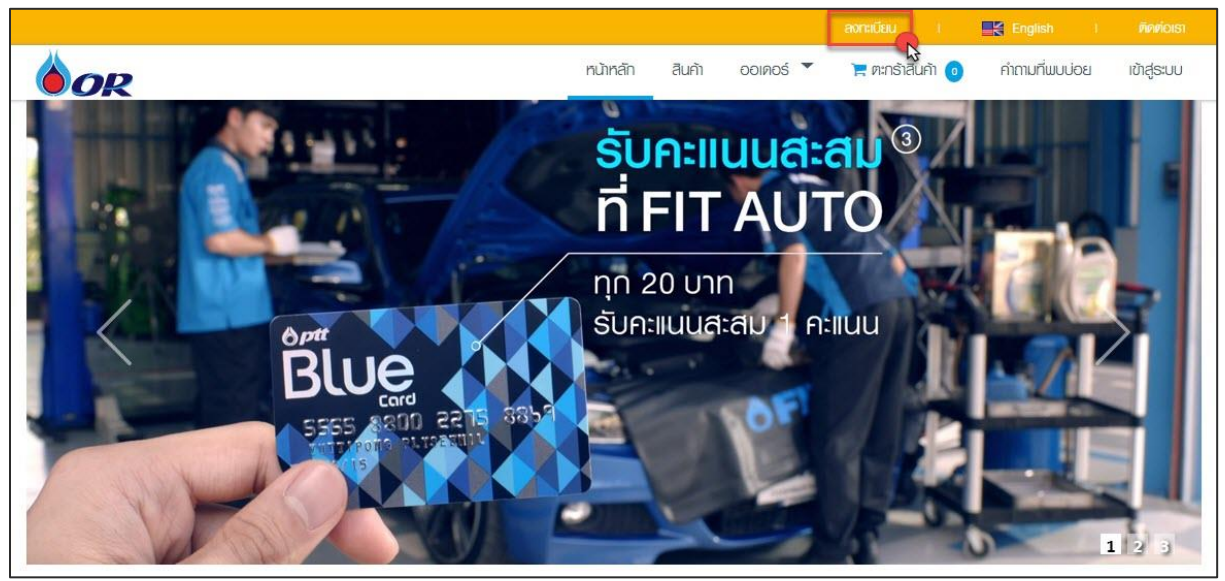

รูปที่ 1-1

|                                                 |                  |                 | ลงกะเบียน             | । 🖳 English । ଜିନନାଁଠା                  |
|-------------------------------------------------|------------------|-----------------|-----------------------|-----------------------------------------|
| OR                                              |                  | หน้าหลัก สินค้า | ତତାଉତର୍ŝ 🎽 📜 ମାମର୍ଚ୍ଚ | ร้าสินค้า 🧿 คำถามที่พบบ่อย เข้าสู่ระบ   |
| <u>ทเททสัก</u> / <u>ลงกะเบียน</u> / ข้อมูลบัญชี |                  |                 |                       |                                         |
|                                                 |                  |                 |                       |                                         |
| ข้อมูลบัญชี                                     | ข้อมูลส่วนบุลคล  | ນ່ວນຸລນຈີອັກ    | เอกสารแนบ             | รวมข้อมูลทั้งหมด                        |
| DOUGH                                           | อีเมล *          |                 |                       |                                         |
|                                                 | รหัสผ่าน *       |                 | รหัสผ่านต้องยาว 6     | ร ถึง 15 ตัวอักษร ประกอบด้วยด้วเอข อักษ |
|                                                 | ยืนยันรหัสผ่าน * |                 | ด้วพิมพ์ใหญ่ และอ่    | ักษรดัวพิมพ์เล็ก                        |
|                                                 |                  | ถัดไป           |                       |                                         |

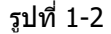

 หน้าจอ "ข้อมูลส่วนบุคคล" ให้ผู้ใช้ง<sup>ำ</sup>นกรอกข้อมูลส่วนบุคคล (รูปที่ 1-3) ,ที่อยู่ตามบัตร ประชาชน (รูปที่ 1-4) ในบรรทัดที่มี \* เพราะเป็นข้อมูลที่จำเป็นต้องระบุ  ผู้ใช้งานสามารถพิมพ์คันหาข้อมูลจังหวัด, อำเภอ/เขต, ดำบล/แขวง ที่ต้องการ โดยระบบจะ กรองเฉพาะข้อมูลที่ผู้ใช้งานค้นหา ออกมาแสดงที่ Dropdown List หลังจากนั้นกดปุ่ม "ถัดไป"

|                                                             |                           |              |                   |             | ลงกะเบียน เ      | English I      | ติดต่อเรา   |
|-------------------------------------------------------------|---------------------------|--------------|-------------------|-------------|------------------|----------------|-------------|
| OR                                                          |                           | หน้าหลัก     | สินค้า            | ୦୦ାନ୦ର୍ଚ୍ 🔻 | 🃜 ตะกร้าสินค้า 🧿 | คำถามที่พบบ่อย | ເບັາສູ່ຣະບບ |
| <u>ทน้าหลัก</u> / <u>ลงทะเบียน</u> / ข้อมูลส่วนบุลคล        |                           |              |                   |             |                  |                |             |
|                                                             |                           | H            |                   |             |                  | ~              |             |
| ข้อมูลบัญชี ข้อม                                            | <b>เ</b> ลส่วนบุลคล<br>▲  | ข้อมูลบริษัท |                   | เอกสารแน    | บ รวมข่          | ้อมูลทั้งหมด   |             |
| ี่ ข้อมูลส่วนบุลคล<br>คำนำหน้าชื่อ *<br>เ <sub>ลือก</sub> ▼ |                           |              |                   |             |                  |                |             |
| ชื่อ (ภาษาไทย) *                                            |                           | นา           | มสกุล (ภา         | ษาไทย) *    |                  |                |             |
| ชื่อ (ภาษาอังกฤษ) *                                         |                           | นา           | มสกุล (ภา         | ษาอังกฤษ) * |                  |                |             |
| เพศ *                                                       |                           | สถ           | านภาพสม<br>ล็อก ' | เรส *<br>,  |                  |                |             |
| วันเกิด *                                                   |                           |              |                   |             |                  |                |             |
| 15/08/2018                                                  |                           |              |                   |             |                  |                |             |
| หมายเลขบัตรประจำดั                                          | ัวประชาช <mark>น</mark> * |              |                   |             |                  |                |             |
| โทรศัพท์                                                    | ທ່อ                       | มือ          | ถือ *             |             |                  |                |             |
| หมายเลขโทรสาร                                               |                           | อื่น         | ุ่มล *            |             |                  |                |             |
|                                                             |                           |              | ewwicone          | EXECUTE     |                  |                |             |

รูปที่ 1-3

| ที่อยู่ตามบัตรประชาชน |         |               |      |
|-----------------------|---------|---------------|------|
| บ้านเลขที่ *          | หมู่ที่ | อาคาร         | ชั้น |
|                       |         |               |      |
| ขัย                   |         | า ถนน         |      |
| ชัยนาท                |         |               |      |
| ชัยภูมิ               |         | อำเภอ / เขต * |      |
| เลือก                 |         | * เลือก       | *    |
| ดำบล / แขวง *         |         | รหัสไปรษณีย์* |      |
| เลือก                 |         | *             |      |

รูปที่ 1-4

- หน้าจอ "ข้อมูลบริษัท″ กรณีผู้ใช้งานต้องการเพิ่มข้อมูลบริษัทให้ติ๊ก ✓ ที่ Checkbox "เพิ่ม ชื่อ นิติบุคคล″ ระบบจะเปิดฟิลด์ให้ผู้ใช้งานกรอกข้อมูลบริษัท ,ที่อยู่ในการออกใบเสร็จรับเงิน/ ใบกำกับภาษี และที่อยู่จัดส่งสินค้า
- หากผู้ใช้งานต้องการใช้ที่อยู่จัดส่งสินค้าเดียวกับที่อยู่ในการออกใบเสร็จรับเงิน/ใบกำกับภาษี ให้ผู้ใช้งานติ๊ก ✓ ที่ Checkbox "ใช้ที่อยู่เดียวกันกับ ที่อยู่ในการออกใบเสร็จรับเงิน/ใบกำกับ ภาษี″ ระบบจะดึงข้อมูลที่อยู่มาแสดงให้ หลังจากนั้นกดปุ่ม "ถัดไป" *ผู้ใช้งานสามารถข้าม* ขั้นตอนนี้ได้ หากไม่ต้องการเพิ่มข้อมูลดังกล่าวสามารถกดปุ่ม "ถัดไป" เพื่อไปยังหน้าจอถัดไป (รูปที่ 1-5)

|                                                   |                                                                                                    |                 | ລາກະເບັຍເ        | u I 📑 English I             | ติคต่อเรา   |
|---------------------------------------------------|----------------------------------------------------------------------------------------------------|-----------------|------------------|-----------------------------|-------------|
| OR                                                |                                                                                                    | หน้าหลัก สินค้า | ତତାନତର୍ŝ 🎽 🃜 ମାମ | าร้าสีนค้า 💿 คำถามที่พบบ่อย | เข้าสู่ระบบ |
| <u>ทน้าหลัก</u> / <u>ลงทะเบียน</u> / ข้อมูลบริษัท |                                                                                                    |                 |                  |                             |             |
| ข้อมูลบัญชี                                       | ม้อมูลส่วนมูลคล                                                                                                 | ม้อมลบริษัท     | LEDRATSULU       | รามข้อมูลงทั้งหมด           |             |
|                                                   | of the second second second second second second second second second second second second second second second | <b></b>         |                  |                             |             |
| ข้อมูลบริษัท                                      |                                                                                                    |                 |                  |                             |             |
| *หากสั่งข้อในนาม                                  | นิดิบุคคล/บริษัท กรุณาเพิ่มว                                                                                    | ข้อมูล          |                  |                             |             |
| เพิ่ม ชอนิดิบุคคล                                 | )<br>หมัสียอามีอากร (12 หลัก) *                                                                                 |                 |                  |                             |             |
| พมายเสมบระจาตร                                    | ตรวจสอ                                                                                                    | าบ              |                  |                             |             |
| ชื่อนิดิบุคคล (ภาษ                                | าไทย) *                                                                                                    | ชื่อนิติบุคคล   | (ภาษาอังกฤษ) *   |                             |             |
| โทรศัพท์                                          | ທ່ອ                                                                                                    | มือถือ *        |                  |                             |             |

- รูปที่ 1-5
- หน้าจอ "เอกสารแนบ" สำหรับแนบข้อมูลแผนที่ ผู้ใช้งานเลือกไฟล์แผนที่ ที่ต้องการแนบหรือ หากไม่ต้องการแนบไฟล์ สามารถกดปุ่ม "ถัดไป" เพื่อไปยังหน้าจอถัดไป (รูปที่ 1-6)

|                                                                                                    |                |        |            |               |      | English I      |             |
|----------------------------------------------------------------------------------------------------|----------------|--------|------------|---------------|------|----------------|-------------|
| OR                                                                                                    | หน้าหลัก       | สีนค้า | ୦୦ାନ୦ର୍ଚ 🔻 | 📜 ตะกร้าสินค้ | n 🧿  | คำถามที่พบบ่อย | ເບ້າສູ່ຣະບບ |
| <u>ทน้าหลัก / ลงกะเบียน</u> / ionสารแนบ                                                                   |                |        |            |               |      |                |             |
|                                                                                                    | Ę              |        |            |               |      | ~              |             |
| ข้อมูลบัญชี ข้อมูลส่วนบุลคล                                                                               | ข้อมูลบริษัท   |        | เอกสารแนบ  | 1             | รวมร | ข้อมูลทั้งหมด  |             |
| ี แผนที่จัดส่ง ขนาดไฟล์อัปโหลดสูงสุด 5 เ<br>แผนที่จัดส่ง<br>นามสกุลไฟล์ที่รองรับ .jpg , .jpeg , .png , .p | เมกะไบต์<br>df |        |            |               |      |                |             |
|                                                                                                    |                |        |            | Brov          | vse  |                |             |
|                                                                                                    |                |        |            |               |      |                |             |
|                                                                                                    | ถัดไป          |        |            |               |      |                |             |
|                                                                                                    |                |        |            |               |      |                |             |
|                                                                                                    |                |        |            |               |      |                |             |

รูปที่ 1-6

- หน้าจอ "รวมข้อมูลทั้งหมด" สำหรับให้ผู้ใช้งานตรวจสอบความถูกต้องของข้อมูลทั้งหมด หาก ต้องการกลับไปแก้ไขข้อมูลในส่วนต่างๆ สามารถทำได้โดยการคลิกที่ไอคอนเมนูได้ (รูปที่ 1-7)
- เมื่อตรวจสอบข้อมูลครบถ้วนแล้ว กดปุ่ม "ยืนยัน" ระบบจะทำการบันทึกข้อมูลและส่งอีเมลให้กับ ผู้ใช้งานตามอีเมลที่กรอกไว้ โดยผู้ใช้งานจะต้องทำการยืนยันการลงทะเบียนโดยคลิก Link Verify จากอีเมลของผู้ใช้งาน เพื่อให้สามารถเข้าใช้งานระบบได้

|                                                       |                        |                                   |                  | ลงกะเบียน      | i 📑 🛃 English    | 1 🗖       |
|-------------------------------------------------------|------------------------|-----------------------------------|------------------|----------------|------------------|-----------|
| OR                                                    |                        | หน้าหลัก สินค้า 6                 | ୦୦ାନ୦ର୍ŝ 🔻       | 🃜 ตะกร้าสินค่  | ້າ 🧿 ຄຳດານກີ່ພບ  | ເບ່ວຍ ເຫັ |
| <u>หน้าหลัก</u> / <u>ลงทะเบียน</u> / รวมข้อมูลทั้งหมด |                        |                                   |                  |                |                  |           |
|                                                       | R                      | E                                 |                  |                |                  |           |
| ข้อมูลบัญชื                                           | ข้อมูลส่วนบุลคล        | ข้อมูลบริษัท                      | เอกสารแนบ        | 1              | รวมข้อมูลทั้งหมด |           |
| ข้อมูลบุคคล                                           |                        |                                   |                  |                |                  |           |
| ຢ້ວ (ກາຍາວັຈກຖຍ)<br>Miss Ninew P                      |                        | ช่อ (กาษาไทย)<br>นางสาว นินิว พี  | i                |                |                  |           |
| <sup>เพศ</sup><br>ทญิง                                | สถานภาพสมรส<br>แต่งงาน |                                   | วันเกิด<br>20 Ja | anuary 199     | 3                |           |
| หมายเลขบัตรประจำตัวประเภษน<br>1-3861-81062-42-0       |                        |                                   |                  |                |                  |           |
| Insriwń<br>-                                          | ต่อ<br>-               | <sup>ມ່ວຄือ</sup><br>097-556-4453 | 3                | หมายเลขโท<br>- | sans             |           |

รูปที่ 1-7